# Interfaces Utilisateurs Graphiques en Java

### **Bibliographies**

Voir le chapitre "Interfaces graphiques en Java - Introduction" http://deptinfo.unice.fr/~grin/messupports/

L'ensemble des exemples ont été pris du lien qui suit. À l'époque Philippe les a développés pour une interface à base de AWT. J'ai adapté ces exemples pour le paquetage Swing. Intéressant de voir les différences entre les deux adaptations. http://www.iro.umontreal.ca/~felipe/IFT1170-Ete2000/exemples.html#cours6

v1.01

Difficile de passer sous silence la bible en la matière: http://java.sun.com/docs/books/tutorial/uiswing/index.html

Les livres suivants:

Claude Dellanoy "Programmer en Java" (niveau IFT170)

Core Java -1- Pour la partie basic des GUI. Core Java -2- Pour la partie avancée des GUI.

# AWT (Abstract Windowing Toolkit)

- est le paquetage de base pour construire et manipuler des interfaces utilisateurs graphiques,

- IFT1176 - Aspects avancés en Java -

- parmi les paquetages originaux de Java.
- réalisé en quelques semaines ...mais mis à jour plus d'une fois ... d'où toutes les questions relatives à la compatibilité.
- les composants de AWT sont appelés composants lourds, car assez gourmands en ressources systèmes.
- dépendent du système de fenêtrage de la plate-forme locale et sont donc étroitement liés à cette plate-forme.
- En effet, chaque composant a un pendant ou un pair (peer) responsable de l'interaction entre le composant et la plate-forme locale, ainsi que l'affichage et de la manipulation du composant.

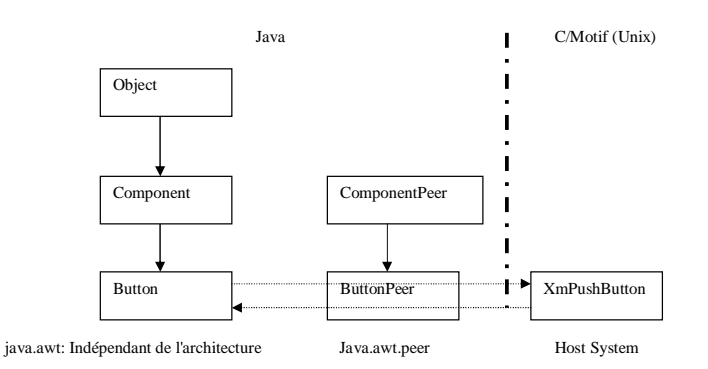

- Sun déconseille l'utilisation de AWT et encourage les programmeurs à utiliser plutôt Swing.
- Swing un nouveau paquetage dont les composantes sont écrites, manipulées et affichées complètement en Java ("pur" java).
- Ce nouveau paquetage repose sur AWT mais certaines composantes ont été complètement réécrites. En réalité dans AWT pour chaque composante (exemple un bouton) était associée une fenêtre. Une simple application graphique se retrouvait avec une multitude de fenêtres d'où la gourmandise en ressources systèmes.
- Cependant, vu que les anciennes GUI ont été développées à base de AWT et que certains composants de Swing sont eux aussi à base de AWT, il est utile de connaître les composants de AWT.

v1.01

© Mohamed N. Lokbani

Interfaces Graphiques en Java

© Mohamed N. Lokbani

# La face cachée d'une interface graphique

Quand vous voyez ceci:

| Active Folder:/usr/spool/mail/val<br>l total, 0 new, 0 unread, 0 deleted<br>Messages: |
|---------------------------------------------------------------------------------------|
| Print Message: 1 Printers                                                             |
| ♦ Standard Message Headers                                                            |
| 🔶 All message Headers                                                                 |
| V Message Body Only                                                                   |
|                                                                                       |
| Printer Name: 1p                                                                      |
| Done Print Help                                                                       |

En réalité vous avez codé ceci:

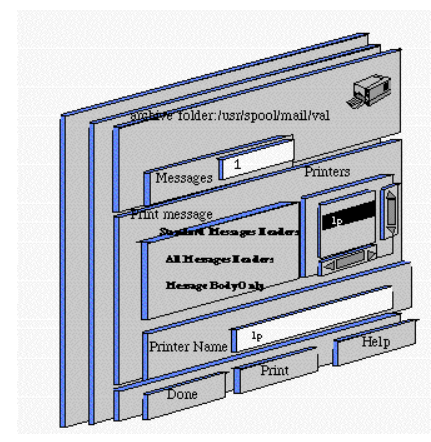

Il existe donc des composants graphiques qui en contiennent d'autres (et gèrent leur apparition, leur positionnement, ...) et d'autres qui n'en contiennent pas comme les boutons poussoirs, les fenêtres textes de saisie, ... Ces derniers sont parfois appelés les contrôles.

v1.01

© Mohamed N. Lokbani

Interfaces Graphiques en Java

# La hiérarchies des classes AWT

Les composants de AWT font donc partie des plates-formes JDK 1.0 & JDK 1.1. La plate-forme Java 2 continue de supporter les AWT pour des raisons de comptabilités.

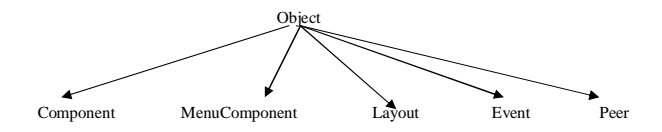

Layout : Dans une toolkit graphique, les placements des objets graphiques sont calculés et non précisés par des coordonnées absolues. Les layout précisent les contraintes de placement des objets graphiques contenu dans un container.

Event : Cette classe représente les événements. Le modèle d'événement de l'AWT a été modifié à chaque version de JDK.

Peer: Les classes de connexions aux toolkits graphiques des systèmes hôtes. Pour chaque classe de component ou menucomponent, il existe une classe componentpeer ou menucomponentpeer.

MenuComponent : Toute l'artillerie pour faire des menus (menubar, menuitem, menu, Checkboxmenu). Cette différenciation est due à l'hétérogénéité des systèmes hôtes où les menus sont traités de manière tellement disparates qu'il n'était pas possible d'avoir une seule hiérarchie de composants.

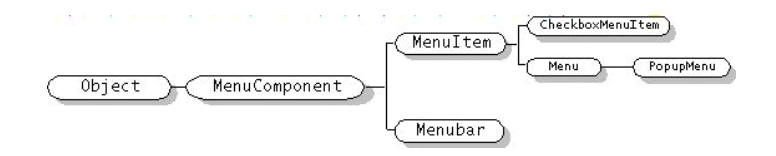

Component : Un objet abstrait ayant une position, une taille, pouvant être dessiné à l'écran et pouvant recevoir des événements. On peut différencier les objets graphiques primitifs (bouton, label), des containers qui permettent de composer des objets primitifs ou d'autres containers. On peut faire l'analogie avec des fichiers qui sont des éléments de stockage primitifs et les répertoires qui peuvent contenir soit des fichiers soit d'autres répertoires. Les containers sont donc bien des répertoires d'objets graphiques.

© Mohamed N. Lokbani

v1.01

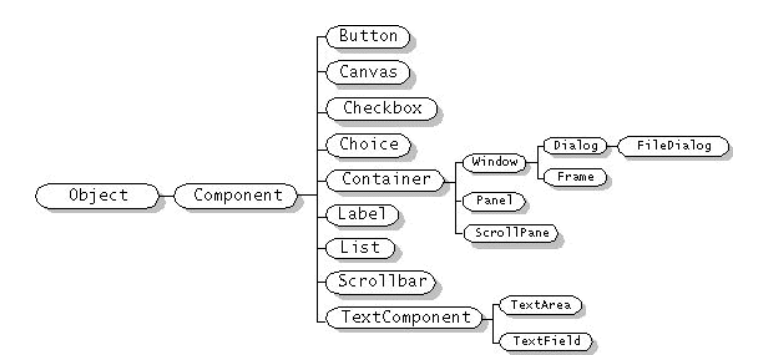

Container: classe abstraite de composants qui en contiennent d'autres

Button bouton Checkbox boîte à cocher Canevas: pour dessiner TextComponent TextField texte d'une ligne TextArea texte général

Window: fenêtre de ler niveau, sans bordure Frame: fenêtre principale (avec titre et bordure) Dialog: fenêtre de dialogue (boite de dialogue) FileDialog: boite de dialogue pour sélection de fichiers Panel: zone dans un container, regroupement de composants ou zone de dessin ou un "fourre-tout".

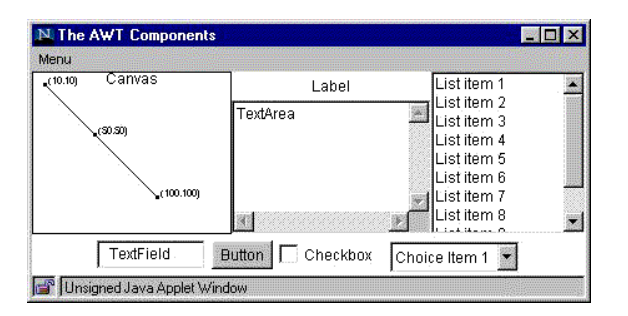

v1.01

© Mohamed N. Lokbani

Interfaces Graphiques en Java

```
import java.awt.*;
public class HelloWorldAWT {
    public static void main(String[] args) {
        Frame frame = new Frame("HelloWorldSwing");
        final Label label = new Label("Hello World");
        frame.add(label);
        frame.pack();
        frame.setVisible(true);
    }
}
```

# La hiérarchie des classes SWING

Les swings font partie de la JFC (Java Foundation Class JDK 1.1, 1.2), qui contient en plus des swings, les outils pour la gestion des impressions, API pour des utilisateurs ayant un handicap, l'API java 2D etc.

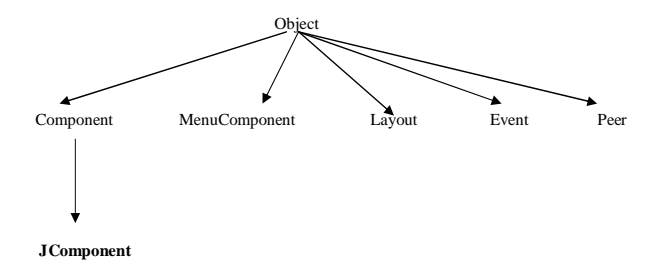

Vous pouvez identifier les composants de swing à partir de leur nom qui débute par la lettre J (JLabel, Jbutton etc.). Ces composants se trouvent dans le paquetage:

javax.swing

x vient du mot "eXtension"

© Mohamed N. Lokbani

v1.01

7/41

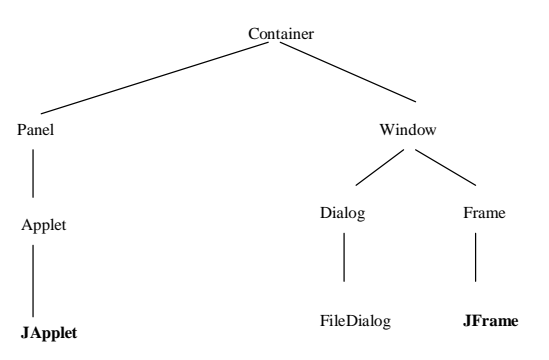

import javax.swing.\*;

```
public class HelloWorldSwing {
    public static void main(String[] args) {
        JFrame frame = new JFrame("HelloWorldSwing");
        final JLabel label = new JLabel("Hello World");
        frame.getContentPane().add(label);
```

frame.setDefaultCloseOperation(JFrame.EXIT\_ON\_CLOSE); frame.pack(); frame.setVisible(true);

v1.01

```
1 1
```

# Réalisation d'un constructeur de phrases (ou phrazibus)

```
-1- tout dans le main
```

```
import javax.swing.*;
import java.awt.*;
```

```
public class Phrazibus1 extends JFrame {
```

Phrazibus1(int largeur, int hauteur) {
 super("Premiere version: Fenetre 1");
 setSize(largeur,hauteur);
}

//Main method
public static void main(String[] args) {

Phrazibus1 top = new Phrazibus1(400,200); top.setTitle("Phrazibus");

```
// un ensemble de sujet
String Sujet[] = {"Marie", "Julie", "Linda", "Pierre","Jacques"};
String Verbes[] = {"aime", "deteste", "adore"};
String Cod[] = {"les pommes","Fabienne","Jean","le sucre"};
```

// le Layout par defaut des Frames est un BorderLayout qui //ici ne convient pas (nous le verrons plus tard)

Container c = top.getContentPane();

```
c.setLayout(new FlowLayout());
// ajoutons les boutons dans la fenetre top
for (int i=0; i<Sujet.length; i++) c.add(new JButton(Sujet[i]));
for (int i=0; i<Verbes.length; i++) c.add(new JButton(Verbes[i]));
for (int i=0; i<Cod.length; i++) c.add(new JButton(Cod[i]));</pre>
```

```
// afichage de la phrase
c.add(new JLabel("Phrase:"));
c.add(new JTextField(30));
```

```
// un dernier bouton
// ou bien c.add(new JButton("Nouvelle phrase"));
// puisque c fait référence à top.getContentPane();
top.getContentPane().add(new JButton("Nouvelle phrase"));
top.show();
top.setDefaultCloseOperation(JFrame.EXIT_ON_CLOSE);
```

Interfaces Graphiques en Java

© Mohamed N. Lokbani

}

v1.01

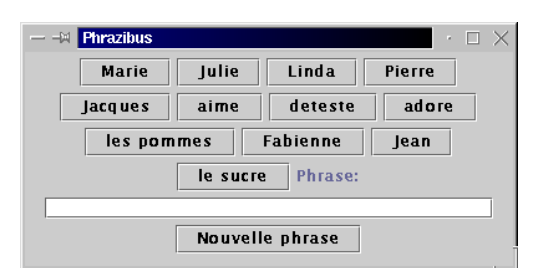

Les boutons sont rangés l'un après l'autre de gauche à droite (c'est le FlowLayout qui responsable de cette organisation). S'il n'y a pas de place sur une ligne, il saute à la ligne qui suit. Remarquer la présence du mot Phrase juste après "le sucre" ....

Il ne faut pas oublier que le frame a une taille FIXE (ici de 400x200). Il faut que cette taille soit suffisante pour contenir tous les composants. Sinon ces composants ne seront pas visibles (Essayer de réduire la taille de votre browser Netscape, et vous allez remarquer que certains composants ne seront plus visibles).

-2- création d'une classe distincte

import javax.swing.\*; import java.awt.\*;

public class Phrazibus2 extends JFrame {

```
Phrazibus2 (int 1, int h, String titre) {
```

setSize(l,h);
setTitle(titre);

// un ensemble de sujet
String Sujet[] = {"Marie", "Julie", "Linda", "Pierre","Jacques"};
String Verbes[] = {"aime", "deteste", "adore"};
String Cod[] = {"les pommes","Fabienne","Jean","le sucre"};

// le Layout par defaut des Frames est un BorderLayout qui
// ici ne convient pas (nous le verrons plus tard)

Container c = getContentPane();

c.setLayout(new FlowLayout()); // ajoutons les boutons dans la fenetre top for (int i=0; i<Sujet.length; i++) c.add(new JButton(Sujet[i])); for (int i=0; i<Verbes.length; i++) c.add(new JButton(Verbes[i]));</pre>

v1 01

© Mohamed N. Lokbani

Interfaces Graphiques en Java

for (int i=0; i<Cod.length; i++) c.add(new JButton(Cod[i]));</pre>

// afichage de la phrase c.add(new JLabel("Phrase:")); c.add(new JTextField(30));

// un dernier bouton
// ou bien c.add(new JButton("Nouvelle phrase"));
// puisque c fait référence à top.getContentPane();
c.add(new JButton("Nouvelle phrase"));
show();
setDefaultCloseOperation(JFrame.EXIT\_ON\_CLOSE);

public static void main(String[] args) {
 new Phrazibus2(400,200,"Phrazibus 2");

}

}

Même sortie que dans le premier cas.

### -3- ajout de Panels

Une réorganisation des composants dans la fenêtre principale à l'aide de Panels, qui sont des composants légers pouvant contenir d'autres composants. Il est utilisé pour regrouper des composants dans une zone d'écran.

import javax.swing.\*; import java.awt.\*;

```
// -----// la même avec des panels pour organiser un peu les composants dans la fenêtre // ------
```

public class Phrazibus3 extends JFrame {

Phrazibus3 (int l, int h, String titre) {

setSize(1,h);
setTitle(titre);

// un ensemble de sujet
String Sujet[] = {"Marie", "Julie", "Linda", "Pierre", "Jacques"};
String Verbes[] = {"aime", "deteste", "adore"};
String Cod[] = {"les pommes", "Fabienne", "Jean", "le sucre"};

Container c = getContentPane();

```
// le Layout par defaut des Frames est un BorderLayout qui
// ici ne convient pas (nous le verrons plus tard)
```

c.setLayout(new FlowLayout());

// creation de Panels qui vont contenir certains composants

v1 01

JPanel panelSujet = new JPanel();

© Mohamed N. Lokbani

JPanel panelVerbes = new JPanel(); JPanel panelCod = new JPanel(); JPanel panelPhrase = new JPanel(); JPanel panelNouvelle = new JPanel();

// remplissage des panels // note le Layout par defaut des panels est FlowLayout for (int i=0; i<Sujet.length; i++) panelSujet.add(new JButton(Sujet[i]));</pre> for (int i=0; i<Verbes.length; i++)</pre> panelVerbes.add(new JButton(Verbes[i])); for (int i=0; i<Cod.length; i++) panelCod.add(new JButton(Cod[i]));</pre> panelPhrase.add(new JLabel("Phrase:")); panelPhrase.add(new JTextField(30)); panelNouvelle.add(new JButton("Nouvelle phrase")); // il reste encore a ajouter les panels dans la fenetre c.add(panelSujet); c.add(panelVerbes); c.add(panelCod); c.add(panelPhrase); c.add(panelNouvelle); show(); setDefaultCloseOperation(JFrame.EXIT\_ON\_CLOSE);

public static void main(String[] args) {
 new Phrazibus3(450,230,"Phrazibus 3");

}

| A Phrazibus 3      |                  |
|--------------------|------------------|
| Marie Julie Li     | nda Pierre Jacqu |
| aime de            | eteste adore     |
| los nommos - Enhis |                  |
| les pommes Fable   | anne Jean le suc |
|                    |                  |

Remarquez que les composants Noms, verbes et Cod sont chacun à part sur une ligne. Pour réaliser cela, nous nous sommes servis du composant Panel.

v1.01

# Traitement des événements

L'utilisateur va intervenir sur le programme via le clavier ou la souris. Le programme devra associer des traitements aux actions possibles de l'utilisateur.

On distingue deux types d'événements:

événements de bas niveau: appuyer ou relâcher un bouton de souris. événements logiques: clic sur une souris.

Si vous appuyez sur la lettre A, vous produisez les événements suivants:

4 événements de bas niveau: appuie sur la touche shift appuie sur la touche A relâchement de la touche A relâchement de la touche shift

1 événement logique: frappe du caractère A

Les événements sont représentés par des instances de sous-classes de java.util.EventObject

Événements de bas niveau : KeyEvent (action sur une touche), MouseEvent (action sur la souris)

Événements de haut niveau : FocusEvent (une fenêtre qui prend le focus ou la main), WindowEvent (fenêtre fermée, ouverte, icônifiée), ActionEvent (une action est déclenchée), ItemEvent (choisir un Item dans une liste), ComponentEvent (un composant caché, montré, déplacé, retaillé)

Dans le pragraphe qui suit, nous allons nous intéresser plus particulièrement à ActionEvent. Puis par la suite, nous introduirons au fur et à mesure les autres événements.

### **ActionEvent**

Chacun des composants graphiques a ses écouteurs (listeners) qui s'enregistrent (ou se désenregistrent) auprès de lui comme écouteur d'un certain type d'événement (par exemple, clic de souris)

Un objet écouteur intéressé par les événements de type "action" (classe ActionEvent) doit appartenir à une classe qui implémente l'interface java.awt.event.ActionListener

© Mohamed N. Lokbani

Interfaces Graphiques en Java

© Mohamed N. Lokbani

v1.01

Définition de ActionListener :

public interface ActionListener extends EventListener {
 void actionPerformed(ActionEvent e);

actionPerformed représente le message qui sera envoyé à l'écouteur.

On inscrit un tel écouteur auprès d'un composant nommé bouton par la méthode

bouton.addActionListener(ecouteur);

Quand un événement, un ActionEvent, est engendré par une action de l'utilisateur sur le bouton qui envoie le message actionPerformed() à l'écouteur. Le bouton lui passe l'événement déclencheur : ecouteur.actionPerformed(unActionEvent);

-1- Une première interaction limitée ...

import java.awt.\*; import java.awt.event.\*; import javax.swing.\*;

public class Phrazibus4 extends JFrame implements ActionListener {

// \_\_\_\_\_\_ // Les données membres // \_\_\_\_\_\_

#### String Sujet[] = {"Marie", "Julie", "Linda", "Pierre", "Jacques"};

String Verbes[] = {"aime", "deteste", "adore"}; String Cod[] = {"les pommes", "Fabienne", "Jean", "le sucre"};

JPanel panelSujet = new JPanel(); JPanel panelVerbes = new JPanel(); JPanel panelCod = new JPanel(); JPanel panelPhrase = new JPanel(); JPanel panelNouvelle = new JPanel();

JButton boutons[] = new JButton [50]; int nbBoutons = 0;

// -----// Le constructeur

// -----

Phrazibus4 (int l,int h, String titre) {
 setSize(l,h);
 setTitle(titre);

Container c = getContentPane();

// le Layout par defaut des Frames est un BorderLayout qui
// ici ne convient pas (nous le verrons plus tard)

v1 01

c.setLayout(new FlowLayout());

© Mohamed N. Lokbani

Interfaces Graphiques en Java

// remplissage des panels // note: le Layout par defaut des panels est FlowLayout // dans cet exemple, tous les boutons de Sujet ont été mis sur écoute. // chaque clic dessus va faire appel à la méthode actionPerformed for (int i=0; i<Sujet.length; i++) {</pre> boutons[nbBoutons] = new JButton(Sujet[i]); panelSujet.add(boutons[nbBoutons]); boutons[nbBoutons].addActionListener(this); nbBoutons++; for (int i=0; i<Verbes.length; i++)</pre> panelVerbes.add(new JButton(Verbes[i])); for (int i=0; i<Cod.length; i++) panelCod.add(new JButton(Cod[i]));</pre> panelPhrase.add(new JLabel("Phrase:")); panelPhrase.add(new JTextField(30)); panelNouvelle.add(new JButton("Nouvelle phrase")); // il reste encore a ajouter les panels dans la fenetre c.add(panelSujet); c.add(panelVerbes); c.add(panelCod); c.add(panelPhrase); c.add(panelNouvelle); show(); setDefaultCloseOperation(JFrame.EXIT\_ON\_CLOSE); // -----// la gestion des evenements // ----public void actionPerformed (ActionEvent evt) { System.out.println("Action"); // ----public static void main(String[] args) { new Phrazibus3(450,230, "Phrazibus 4"); L'interface graphique ne change pas, par rapport à Phrazibus3, par contre à chaque action

sur un des boutons de Sujet, le mot "Action" sera affiché sur la sortie standard.

Chaque clic sur un des composants du panel verbe, va provoquer l'afficher en sortie de la chaîne "Action".

v1 01

-2- une action plus poussée suite à l'interaction ...

© Mohamed N. Lokbani

public class Phrazibus5 extends JFrame implements ActionListener {

String Sujet[] = {"Marie", "Julie", "Linda", "Pierre", "Jacques"};

String Cod[] = {"les pommes", "Fabienne", "Jean", "le sucre"};

private JTextField texte; // une référence sur la phrase
// ------

// -----

// ------

// -----

String Verbes[] = {"aime", "deteste", "adore"};

boutons[nbBoutons++].addActionListener(this);

panelPhrase.add(new JLabel("Phrase:"));
panelPhrase.add(texte = new JTextField(30));

panelNouvelle.add(new JButton("Nouvelle phrase"));

// il reste encore a ajouter les panels dans la fenetre c.add(panelSujet); c.add(panelVerbes); c.add(panelCod); c.add(panelPhrase); c.add(panelNouvelle); show(); setDefaultCloseOperation(JFrame.EXIT\_ON\_CLOSE);

}

}

Linda

Fabienne

deteste

Ріегге

Jean

adore

Jacques

le sucre

public static void main(String[] args) {
 new Phrazibus5(450,230,"Phrazibus 4");
}

Julie

aime

— –M Phrazibus 5

Marie

les pommes

Phrase: Marie aime le sucre

```
// le Layout par defaut des Frames est un BorderLayout qui
// ici ne convient pas (nous le verrons plus tard)
c.setLayout(new FlowLayout());
// remplissage des panels
// note: le Layout par defaut des panels est FlowLayout
```

```
for (int i=0; i<Sujet.length; i++) {
    boutons[nbBoutons] = new JButton(Sujet[i]);
    panelSujet.add(boutons[nbBoutons]);
    boutons[nbBoutons].addActionListener(this);
    nbBoutons++;</pre>
```

```
for (int i=0; i<Verbes.length; i++) {
   panelVerbes.add(boutons[nbBoutons]=new JButton(Verbes[i]));
   boutons[nbBoutons++].addActionListener(this);
}</pre>
```

v1 01

```
for (int i=0; i<Cod.length; i++) {
    panelCod.add(boutons[nbBoutons]=new JButton(Cod[i]));</pre>
```

© Mohamed N. Lokbani

import java.awt.\*; import java.awt.event.\*;

import javax.swing.\*;

int nbBoutons = 0;

// Le constructeur

setSize(1,h);
setTitle(titre);

// Les donnees membres

JPanel panelSujet = new JPanel();

JPanel panelCod = new JPanel();

JPanel panelVerbes = new JPanel();

JPanel panelPhrase = new JPanel();

JPanel panelNouvelle = new JPanel();
JButton boutons[] = new JButton [50];

Phrazibus5 (int 1, int h, String titre) {

Container c = getContentPane();

Interfaces Graphiques en Java

© Mohamed N. Lokbani

v1.01

Nouvelle phrase

```
Les composants graphiques sont véritablement des objets i.e. des données et du code associé. Cliquer sur le bouton de label Marie, est d'une certaine taille en pixels (données) et le fait apparaître enfoncé (code lancé). Ce code va afficher, dans le TextField, le mot associé à chaque bouton (ici le label du bouton).
```

La phrase "Marie aime le sucre" a été obtenue en cliquant successivement sur les boutons "Marie", "aime" et "le sucre".

La variable texte (JTextField) a été ajoutée pour récupérer la référence sur l'objet crée du type JTextField.

getActionCommand permet d'obtenir la chaîne de commande associé à la source d'un événement. Par défaut, dans le cas d'un bouton, la chaîne de commande est l'étiquette du bouton.

## -3- Le champ TextField

Dans les précédents programmes, nous n'avons réalisé aucun traitement spécifique sur la zone de texte, i.e. le champ TextField se situant à droite du label "Phrase:". Ainsi, on peut se retrouver dans la situation suivante:

| — –A Phrazibus 5   |                 |               | · 🗆 🗙    |
|--------------------|-----------------|---------------|----------|
| Marie Juli         | e Linda         | Pierre        | Jacques  |
| aim                | e deteste       | adore         |          |
| les pommes         | Fabienne        | Jean          | le sucre |
| Phrase: Marie aime | les pommes Lind | a deteste Jea | an       |
|                    | Nouvelle phr    | ase           |          |

On constate que la zone texte n'a pas été effacée, suite à une seconde saisie. Les phrases "Marie aime les pommes" et "Linda deteste Jean" apparaissent l'une à la suite de l'autre.

Pour corriger cela, nous allons activer le bouton "Nouvelle phrase" permettant d'effacer le contenu de la zone texte "Phrase".

v1 01

```
import java.awt.*;
import java.awt.event.*;
import javax.swing.*;
```

public class Phrazibus6 extends JFrame implements ActionListener {

© Mohamed N. Lokbani

Interfaces Graphiques en Java

```
// -----
// Les donnees membres
// -----
String Sujet[] = {"Marie", "Julie", "Linda", "Pierre", "Jacques"};
String Verbes[] = { "aime", "deteste", "adore" };
String Cod[] = {"les pommes", "Fabienne", "Jean", "le sucre"};
JPanel panelSujet = new JPanel();
JPanel panelVerbes = new JPanel();
JPanel panelCod = new JPanel();
JPanel panelPhrase = new JPanel();
JPanel panelNouvelle = new JPanel();
JButton boutons[] = new JButton [50];
int nbBoutons = 0;
private JTextField texte; // une ref sur la phrase
// ------
// Le constructeur
// -----
Phrazibus6 (int l, int h, String titre) {
  setSize(l,h);
  setTitle(titre);
  Container c = getContentPane();
  // le Layout par defaut des Frames est un FlowLayout
  c.setLayout(new FlowLayout());
  // remplissage des panels
  // note: le Layout par defaut des panels est FlowLayout
   for (int i=0; i<Sujet.length; i++) {
    boutons[nbBoutons] = new JButton(Sujet[i]);
    panelSujet.add(boutons[nbBoutons]);
    boutons[nbBoutons].addActionListener(this);
    nbBoutons++;
   for (int i=0; i<Verbes.length; i++) {
     panelVerbes.add(boutons[nbBoutons]=new JButton(Verbes[i]));
     boutons[nbBoutons++].addActionListener(this);
  }
  for (int i=0; i<Cod.length; i++) {</pre>
     panelCod.add(boutons[nbBoutons]=new JButton(Cod[i]));
     boutons[nbBoutons++].addActionListener(this);
```

panelPhrase.add(new JLabel("Phrase:"));
panelPhrase.add(texte = new JTextField(30));

#### // on ne peut plus écrire directement dans la zone de texte texte.setEnabled(false);

v1 01

© Mohamed N. Lokbani

texte.setDisabledTextColor(Color.black); // sinon gris!
panelNouvelle.add(boutons[nbBoutons] =

new JButton("Nouvelle phrase")); boutons[nbBoutons++].addActionListener(this);

// il reste encore a ajouter les panels dans la fenetre c.add(panelSujet); c.add(panelVerbes); c.add(panelCod); c.add(panelPhrase); c.add(panelPhrase); show(); setDefaultCloseOperation(JFrame.EXIT\_ON\_CLOSE);

}

/\*

```
public void actionPerformed (ActionEvent evt) {
   String arg = evt.getActionCommand();
```

// Voici une premiere methode

```
if (arg.equals("Nouvelle phrase")) {
   texte.setText("");
} else
   texte.setText(texte.getText() + " " + arg);
*/
```

```
// Celle-ci est plus propre
```

```
Object obj = evt.getSource();
if (obj == boutons[nbBoutons-1]) texte.setText("");
else{
   texte.setText(texte.getText() + " " + evt.getActionCommand());
}
}
```

Maintenant le bouton "Nouvelle phrase est actif"!

texte.setEnabled(false): avant nous pouvions écrire dans la zone de texte ; avec cette commande, il n'est plus permis de le faire.

v1 01

© Mohamed N. Lokbani

Interfaces Graphiques en Java

© Mohamed N. Lokbani

v1.01

texte.setDisabledTextColor(Color.black): nous avons remarqué que l'affichage par défaut était gris. Nous l'avons remis à noir.

evt.getSource(): cette commande permet d'identifier la source d'un événement. texte.setText: permet de modifier donc la zone de texte.

texte.getText(): permet de récupérer le texte présent dans la zone de texte.

# 4- Contrôle de l'interaction

Pour l'instant toutes les séquences de clics étaient possibles avec les boutons. Le champ texte pouvait contenir par exemple la séquence suivante de mots: "Marie Linda deteste aime le sucre" etc. Il faut donc une certaine gestion des interactions. Cette gestion est réalisée plutôt de manière algorithmique que graphique.

import java.awt.\*; import java.awt.event.\*; import javax.swing.\*;

public class Phrazibus7 extends JFrame implements ActionListener {

```
// -----/
// Les donnees membres
// -----
```

String Sujet[] = {"Marie", "Julie", "Linda", "Pierre","Jacques"}; String Verbes[] = {"aime", "deteste", "adore"}; String Cod[] = {"les pommes","Fabienne","Jean","le sucre"};

JPanel panelSujet = new JPanel(); JPanel panelVerbes = new JPanel(); JPanel panelCod = new JPanel(); JPanel panelPhrase = new JPanel(); JPanel panelNouvelle = new JPanel();

JButton boutons[] = new JButton [50]; int nbBoutons = 0;

private JTextField texte; // une ref sur la phrase

// et de quelques variables d'etat
private boolean aUnSujet,aUnVerbe;
private int nbMots;
private final int indiceDebutSujet,indiceDebutVerbe;
private final int indiceDebutCod,indiceFinCod;

```
// ------
// Le constructeur
// -------
```

// -----

Phrazibus7 (int l, int h, String titre) {

setSize(1,h);

```
- IFT1176 - Aspects avancés en Java -
```

setTitle(titre); initEtat(); Container c = getContentPane(); // le Layout par defaut des Frames est un FlowLayout c.setLayout(new FlowLayout()); // remplissage des panels // note: le Layout par defaut des panels est FlowLayout for (int i=indiceDebutSujet=0; i<Sujet.length; i++) {</pre> boutons[nbBoutons] = new JButton(Sujet[i]); panelSujet.add(boutons[nbBoutons]); boutons[nbBoutons].addActionListener(this); nbBoutons++; indiceDebutVerbe = nbBoutons; for (int i=0; i<Verbes.length; i++) { panelVerbes.add(boutons[nbBoutons]=new JButton(Verbes[i])); boutons[nbBoutons++].addActionListener(this); indiceDebutCod = nbBoutons; for (int i=0; i<Cod.length; i++) {</pre> panelCod.add(boutons[nbBoutons]=new JButton(Cod[i])); boutons[nbBoutons++].addActionListener(this); 1 indiceFinCod = nbBoutons; panelPhrase.add(new JLabel("Phrase:")); panelPhrase.add(texte = new JTextField(30)); // on ne peut plus écrire directement dans la zone de texte texte.setEnabled(false); texte.setDisabledTextColor(Color.black); // gris sinon. panelNouvelle.add(boutons[nbBoutons]= new JButton("Nouvelle phrase")); boutons[nbBoutons++].addActionListener(this); // il reste encore a ajouter les panels dans la fenetre c.add(panelSujet); c.add(panelVerbes); c.add(panelCod); c.add(panelPhrase);

© Mohamed N. Lokbani

Interfaces Graphiques en Java

v1.01

© Mohamed N. Lokbani

```
c.add(panelNouvelle);
 show();
 setDefaultCloseOperation(JFrame.EXIT_ON_CLOSE);
// _____
// la gestion des événements
// ------
public void actionPerformed (ActionEvent evt) {
 String arg = evt.getActionCommand();
 Object obj = evt.getSource();
 if (obj == boutons[nbBoutons-1]) {
     texte.setText("");
     initEtat();
 else
     if (nbMots < 3) {// premiere contrainte
      if (aUnSujet && aUnVerbe && estUnCod(obj)) {
          texte.setText(texte.getText()
                           + " " + evt.getActionCommand());
          nbMots++:
      else
          if (aUnSujet && (!aUnVerbe) && estUnVerbe(obj)) {
           texte.setText(texte.getText()
                          + " " + evt.getActionCommand());
           nbMots++;
            aUnVerbe = true;
          }
          else
           if ((!aUnSujet) && estUnSujet(obj)) {
               texte.setText(texte.getText()
                     + " " + evt.getActionCommand());
               nbMots++;
               aUnSujet = true;
           }
     }
}
// ------
// guelques prédicats et méthodes privées
// ------
private boolean estUnSujet(Object obj) {
 for (int i = indiceDebutSujet; i<indiceDebutVerbe; i++)</pre>
     if (obj == boutons[i]) return true;
 return false;
}
private boolean estUnVerbe(Object obj) {
 for (int i = indiceDebutVerbe; i<indiceDebutCod; i++)</pre>
     if (obj == boutons[i]) return true;
 return false;
}
                          v1 01
                                         Interfaces Graphiques en Java
```

23/41

Cet exemple est un exercice d'algorithmique. On peut avoir un sujet suivi d'un verbe suivi d'un complément d'objet direct. Un flag a été associé à chaque catégorie, et il est mis à l'état initial par la méthode initEtat. Puis on teste en fonction des différents cas, la présence ou non de ces 3 catégories dans la phrase.

## Réalisation d'un checkbox

- Un CheckBox est une case à cocher. Elle permet à l'utilisateur d'effectuer un choix de type oui/non.
- Son constructeur accepte un libellé qui représente le nom du checkbox et qui sera affiché à cote de celui ci.
- Un CheckBox génère deux événements: un ActionEvent comme étudié précédemment et un ItemEvent. Dans cette exemple nous introduisons l'utilisation de ItemEvent:

Définition de ItemEvent :

```
public interface ItemListener extends EventListener {
    void itemStateChanged(ItemEvent e);
}
```

itemStateChanged représente le message qui sera envoyé à l'écouteur.

Il faut savoir que getActionCommand n'est disponible que pour les ActionEvent.

 On exploite donc un CheckBox en réagissant immédiatement à une action de la case (le cas des événements) ou bien en cherchant à connaître l'état du CheckBox à un instant donné. Pour ce dernier cas, il faut faire appel à la méthode isSelected de la classe JCheckBox:

v1 01

if (uncheckbox.isSelected()) etc.

© Mohamed N. Lokbani

Interfaces Graphiques en Java

 GridLayout permet de disposer les composants sous la forme d'une grille ligne par colonne où chaque composant occupe une cellule de cette grille.
 GridLayout(7,1) nous avons une grille de 7 lignes et une colonne. Le parcours se fait sur les lignes.

import java.awt.\*; import java.awt.event.\*; import javax.swing.\*;

public class CheckBoxTest extends JFrame implements ItemListener {

```
// quelques references et donnees primitives
private JCheckBox bleue, rouge, vert;
private JCheckBox jours[] = {
 new JCheckBox("lundi"),
 new JCheckBox("mardi").
 new JCheckBox("mercredi"),
  new JCheckBox("jeudi"),
  new JCheckBox("vendredi"),
  new JCheckBox("samedi"),
  new JCheckBox("dimanche")
      };
boolean bleueSelectionnee, vertSelectionnee, rougeSelectionnee;
// le constructeur
public CheckBoxTest(int 1,int h, String titre) {
  setSize(1.h);
  setTitle(titre);
  // inutile mais plus propre
  bleueSelectionnee=vertSelectionnee=rougeSelectionnee=false;
  Container c = getContentPane();
  // le Layout par defaut des Frames est un FlowLayout qui
  c.setLayout(new FlowLayout());
  JPanel panelCouleur = new JPanel();
```

bleue = new JCheckBox("bleu"); rouge = new JCheckBox("rouge"); vert = new JCheckBox("vert"); panelCouleur.add(bleue); panelCouleur.add(rouge); panelCouleur.add(vert); bleue.addItemListener(this); vert.addItemListener(this);

JPanel panelJours= new JPanel(new GridLayout(7,1));

v1 01

© Mohamed N. Lokbani

for (int i=0; i<jours.length; i++) {</pre>

jours[i].addItemListener(this); panelJours.add(jours[i]); c.add(panelJours); c.add(panelCouleur); show(); setDefaultCloseOperation(JFrame.EXIT\_ON\_CLOSE); // la seule méthode de l'interface ItemListener public void itemStateChanged(ItemEvent e) { Container c = getContentPane(); if (e.getSource() == bleue) { bleueSelectionnee = ! bleueSelectionnee; c.setBackground(getCouleur()); } else if (e.getSource() == rouge) { rougeSelectionnee = ! rougeSelectionnee; c.setBackground(getCouleur()); } else if (e.getSource() == vert) { vertSelectionnee = ! vertSelectionnee; c.setBackground(getCouleur()); } else { // il s'agit d'un jour for (int i=0; i< jours.length; i++)</pre> if (e.getSource() == jours[i]) { System.out.println(jours[i].getText()); break; 3 public static void main(String [] args) { new CheckBoxTest(330,230,"CheckBox"); 3 // gestion du mélange des couleurs private Color getCouleur() { if (bleueSelectionnee && rougeSelectionnee && vertSelectionnee) return Color.gray; if (bleueSelectionnee && rougeSelectionnee) return Color.magenta; if (bleueSelectionnee && vertSelectionnee) return Color.orange; if (bleueSelectionnee) return Color.blue; // no blue if (rougeSelectionnee && vertSelectionnee) return Color.yellow; if (rougeSelectionnee) return Color.red; if (vertSelectionnee) return Color.green; return Color.white;

v1.01

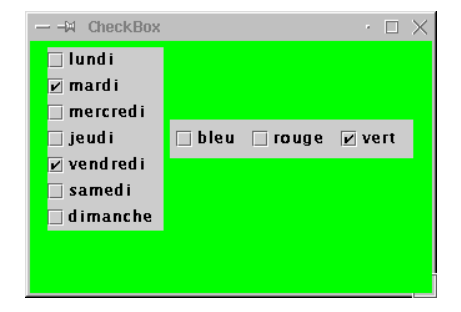

# **Réalisation d'un RadioButton**

- Un RadioButton est une case à cocher. Elle permet à l'utilisateur d'effectuer un choix de type oui/non.
- Fait partie d'un groupe de boutons dans lequel un seul bouton est sélectionné à la fois.
- Génère les mêmes événements qu'un CheckBox.
- On peut exploiter son état à un instant donné.

import java.awt.\*; import java.awt.event.\*; import javax.swing.\*;

public class RadioTest extends JFrame implements ItemListener {

private String mois[] = {
 "janvier","fevrier","mars","avril","mai","juin",
 "juillet","aout","septembre","octobre","novembre","decembre"
};

private JCheckBox ref [] = new JCheckBox [mois.length]; private JTextField texte = new JTextField ("no selection");

```
// le constructeur
```

public RadioTest(int l,int h, String titre) {
 setSize(l,h);
 setTitle(titre);

ButtonGroup groupe = new ButtonGroup(); Panel p = new Panel(new GridLayout(4,3));

© Mohamed N. Lokbani

Interfaces Graphiques en Java

© Mohamed N. Lokbani

v1.01

// le Layout par defaut des Frames est un BorderLayout qui
// ici ne convient pas (nous le verrons plus tard)

//setLayout(new FlowLayout()); // une meilleure solution ici

p.add(ref[i] = new JCheckBox(mois[i],false));

for (int i=0; i<mois.length; i++) {</pre>

ref[i].addItemListener(this);

groupe.add(ref[i]);

ref[4].setSelected(true);

texte.setEnabled(false);

c.add(p);

show();

3

c.add(texte);

Container c = getContentPane();

c.setLayout(new GridLayout(2,1));

texte.setDisabledTextColor(Color.black);

setDefaultCloseOperation(JFrame.EXIT\_ON\_CLOSE);

new RadioTest(330,230, "CheckBoxGroup (Radio Button)");

🗌 fevrier

🗌 mars

🗌 juin

novembre decembre

v1.01

septembre 🗌

- -M CheckBoxGroup (Radio Button)

🖌 mai

aout

// la seule methode de l'interface ItemListener

public void itemStateChanged(ItemEvent e) {
 for (int i=0; i<ref.length; i++)</pre>

if (e.getSource() == ref[i]) {

texte.setText(mois[i]);

public static void main(String [] args) {

ianvier

juillet

octobre

avril

mai

### Réalisation d'un TextArea

Rien de nouveau par rapport aux précédents exemples. Ici on ajoute l'idée de positionner les boutons et la zone devant contenir le texte à un endroit donné dans le Frame.

Panel: contient deux boutons (ouvrir et sauver) TextArea: la zone texte devant contenir le fichier ouvert en mode lecture et écriture.

On les organise à l'aide d'un borderlayout, sauf que nous précisons les positionnements.

L'exemple est une représentation <u>très basic</u> d'un mode de lecture et écriture d'un fichier. Il y a d'autres composants à prévoir (les ascenseurs, la détection de frappe, la remise à zéro de certaines états de lecture ou de sauvegarde etc.)

import java.io.\*; // pour les fichiers import java.awt.\*; import java.awt.event.\*; import javax.swing.\*;

public class TextTest extends JFrame implements ActionListener {

private JTextArea texte; private JButton load,save; private String nomFichier;

// le constructeur
public TextTest(int 1,int h, String titre) {
 setSize(1,h);
 setTitle(titre);

Container c = getContentPane();

c.setLayout(new BorderLayout());

load = new JButton("Ouvrir"); save = new JButton("Sauver");

load.addActionListener(this); save.addActionListener(this); save.setEnabled(false);

JPanel p = new JPanel(); p.add(load); p.add(save);

texte = new JTextArea (10,40);

c.add(p,BorderLayout.NORTH); c.add(texte,BorderLayout.SOUTH);

show();
setDefaultCloseOperation(JFrame.EXIT\_ON\_CLOSE);

v1 01

```
}
```

© Mohamed N. Lokbani

Interfaces Graphiques en Java

© Mohamed N. Lokbani

// illustration de la lecture et de l'écriture d'un fichier texte public void actionPerformed (ActionEvent evt) { if (evt.getSource() == load) { // LECTURE FileDialog boiteFichier = new FileDialog(this, "Ouverture de : ",FileDialog.LOAD); boiteFichier.show(); nomFichier = boiteFichier.getFile(); if (nomFichier != null) { // lecture du fichier try { BufferedReader in = new BufferedReader (new FileReader(nomFichier)); String ligne; texte.setText(""); // remise a zero du texte while ((ligne = in.readLine()) != null) texte.append(ligne+"\n"); in.close(); catch (IOException e) { System.err.println("Erreur de lecture avec le fichier " + nomFichier); save.setEnabled(true); else if (evt.getSource() == save) { // ECRITURE System.out.println("Sauvegarde de " + nomFichier); try { PrintWriter out = new PrintWriter (new FileWriter(nomFichier,true)); out.print(texte.getText()); out.close(); catch (IOException e) { System.err.println("Erreur d'ecriture avec le fichier " + nomFichier); } } } public static void main(String [] args) { new TextTest(330,230,"Text widget"); état de départ ...

| Text widget |             |                                             |                                | $\times$                      |
|-------------|-------------|---------------------------------------------|--------------------------------|-------------------------------|
| Ouvrir      | Sauver      |                                             |                                |                               |
|             |             |                                             |                                |                               |
|             |             |                                             |                                |                               |
|             |             |                                             |                                |                               |
|             |             |                                             |                                |                               |
|             |             |                                             |                                |                               |
|             |             |                                             |                                |                               |
|             |             |                                             |                                |                               |
|             | Text widget | Text widget           Ouvrir         Sauver | Text widget .<br>Ouvrir Sauver | Text widget · □ Ouvrir Sauver |

# Réalisation d'un Menu

| Composants | Couleurs |  |
|------------|----------|--|
|            |          |  |
|            |          |  |
|            |          |  |
|            |          |  |
|            |          |  |
|            |          |  |
|            |          |  |
|            |          |  |
|            |          |  |
|            |          |  |
|            |          |  |
|            |          |  |
|            |          |  |

import java.awt.\*; import java.awt.event.\*; import javax.swing.\*;

public class MenuTest extends JFrame implements ActionListener {

v1.01

```
private String couleurs [] = {
    "black", "blue", "cyan", "darkgray", "gray",
    "green", "lightgray", "magenta", "orange",
    "pink", "red", "white", "yellow"
};
private Color [] colors = {
    Color.black,Color.blue,Color.cyan,Color.darkGray,Color.gray,
    Color.green,Color.lightGray,Color.magenta,Color.orange,
```

© Mohamed N. Lokbani

Interfaces Graphiques en Java

v1.01

© Mohamed N. Lokbani

Color.pink,Color.red,Color.white,Color.yellow

};

private JMenuBar mb; private Color getColor(String s) { for (int i=0; i<couleurs.length; i++)</pre> if (couleurs[i].equals(s)) return colors[i]; return Color.white; // constructeur public MenuTest(int 1, int h, String title) { setTitle(title); setSize(1,h); addWindowListener(new WindowAdapter () { public void windowClosing (WindowEvent e) {System.exit(0);} ); // et une barre de menus, une ... mb = new JMenuBar(); JMenuItem mi; // une reference de travail JMenu comp = new JMenu("Composants"); JMenu couleur = new JMenu("Couleurs"); // le sous menu Textes JMenu texteMenu = new JMenu("Textes"); mi = new JMenuItem("TextArea"); mi.addActionListener(this); texteMenu.add(mi); mi = new JMenuItem("TextField"); mi.addActionListener(this); texteMenu.add(mi); // le sous menu Choix JMenu choixMenu = new JMenu("Choix"); mi = new JMenuItem("Choice"); mi.addActionListener(this); choixMenu.add(mi); mi = new JMenuItem("List"); mi.addActionListener(this); choixMenu.add(mi); // le sous menu boutons JMenu boutonMenu = new JMenu("Boutons"); mi = new JMenuItem("Button"); mi.addActionListener(this); boutonMenu.add(mi); mi = new JMenuItem("CheckButon");

© Mohamed N. Lokbani

Interfaces Graphiques en Java

v1 01

mi.addActionListener(this); boutonMenu.add(mi); // un item qui n'est pas un sous menu mi = new JMenuItem("Canevas"); mi.addActionListener(this); // organisation du menu composants comp.add(boutonMenu); comp.add(texteMenu); comp.add(choixMenu); comp.addSeparator(); comp.add(mi); // des items for (int i=0 ; i<couleurs.length; i++) {</pre> mi = new JMenuItem(couleurs[i]); couleur.add(mi); mi.addActionListener(this); // composition de la barre de menu mb.add(comp); mb.add(couleur); setJMenuBar(mb); show(); // l' action appelee lorsqu'on a clique sur un item public void actionPerformed(ActionEvent e) { Container c = getContentPane(); if (e.getSource() instanceof JMenuItem) { JMenuItem m = (JMenuItem)e.getSource(); // est-ce une couleur ? // on pourrait comparer le texte du menuitem avec les strings // de la table couleurs, mais pour illustrer quelques // methodes supplementaires... boolean pasUneCouleur = true; // le menu 1 est le menu des couleurs (commence a 0) JMenu menu = mb.getMenu(1); for (int i=0; i<menu.getItemCount(); i++)</pre> if (menu.getItem(i) == m) { System.out.println(m.getText()); c.setBackground(getColor(m.getText())); pasUneCouleur = false; break;

v1 01

© Mohamed N. Lokbani

```
// si ca n'est pas une couleur, alors on affiche
    // le texte de l'item
    if (pasUneCouleur) {
      System.out.println(((JMenuItem)e.getSource()).getText());
public static void main(String [] args) {
   new MenuTest(250,300,"La derniere interface");
```

# Réalisation d'un choix de listes

ļ

Dans swing, nous n,avons plus besoin de « choice » ni « list », mais nous utilisons à la place « ComboBox » et « JList ».

Il n'y a pas d'écoute du type événement (Action, Item) sur les listes. Nous disposons donc que de :

```
import javax.swing.event.*; // ListSelectionListener
public interface ListSelectionListener {
  void valueChanged(ListSelectionEvent e);
```

Il faudra faire attention aux différents clics d'entrées sorties lors de l'accès à la liste. Par ailleurs, le double clic n'est pas géré, Il faudra le prévoir lors du codage.

Il n'y a pas de scrollpane par défaut dans une liste!! Il faut le prévoir pour toute liste. Penser donc à inclure le scrollpane dans la liste mais pas l'inverse!!! Par la suite, il faudra inclure le scrollpane dans le getContentPane.

Pour le ComboBox, il faut autoriser l'édition dessus sinon vous ne verrez pas les changements!

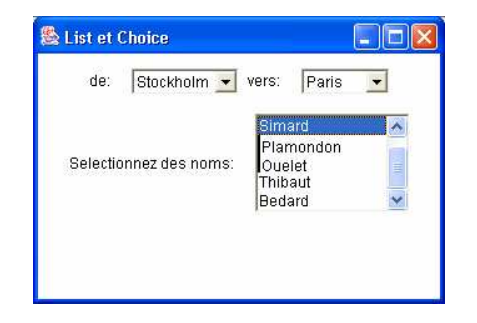

v1 01

Interfaces Graphiques en Java

```
import java.awt.*;
import java.awt.event.*;
import javax.swing.*;
import javax.swing.event.*; // ListSelectionListener
class FenetreFermante extends JFrame {
 public FenetreFermante (int largeur, int hauteur) {
   setTitle("Quatrieme version:" + getClass().getName());
   setSize(largeur,hauteur);
   addWindowListener(new WindowAdapter () {
       public void windowClosing (WindowEvent e) {System.exit(0);}
   );
public class GuiList extends FenetreFermante implements ItemListener,
ListSelectionListener {
 private String depart[] = { "Marseille", "Stockholm", "Montréal"};
 private String arrivee[] = { "Paris", "Umea", "Ouébec"};
 private String noms[] = {
      "Tremblay", "Simard", "Plamondon", "Ouelet", "Thibaut", "Bedard",
      "Martin", "Marie", "Elisabeth", "Sophie"
 };
 private JList liste;
 private JComboBox fromChoice,toChoice;
 private JLabel fromLabel, toLabel, nomLabel;
 // le constructeur
 public GuiList(int l,int h, String titre) {
     super(1,h);
    setTitle(titre);
    Container c = getContentPane();
```

c.setLayout(new FlowLayout());

JPanel p1 = new JPanel(); JPanel p2 = new JPanel();

}

fromLabel = new JLabel("de:"); toLabel = new JLabel("vers:"); fromChoice = new JComboBox(depart); toChoice = new JComboBox(arrivee); fromChoice.setEditable(true); toChoice.setEditable(true);

```
pl.add(fromLabel);
pl.add(fromChoice);
pl.add(toLabel);
pl.add(toChoice);
```

liste = new JList (noms);

© Mohamed N. Lokbani

Interfaces Graphiques en Java

v1.01

- IFT1176 - Aspects avancés en Java -

```
JScrollPane defil = new JScrollPane(liste);
   nomLabel = new JLabel("Selectionnez des noms:");
   p2.add(nomLabel);
   p2.add(defil);
   // ajout des panels
   c.add(p1);
   c.add(p2);
   // enregistrement des gestionnaires d'evenements
   fromChoice.addItemListener(this);
   toChoice.addItemListener(this);
   liste.addListSelectionListener(this);
   show();
// la seule methode de l'interface ItemListener
public void itemStateChanged(ItemEvent e) {
  if (e.getSource() == fromChoice)
    System.out.println("Depart de " + e.getItem());
  else
    System.out.println("Arrivee de " + e.getItem());
//la seule méthode de l'interface ListSelectionListener
public void valueChanged(ListSelectionEvent e){
   if (!e.getValueIsAdjusting()){
       System.out.print("ListactionPerformed ");
        Object[] itemsSelectionnes = liste.getSelectedValues();
        for (int i=0; i<itemsSelectionnes.length; i++)</pre>
         System.out.print(" " + itemsSelectionnes[i]);
        System.out.println("");
    }
}
public static void main(String [] args) {
 new GuiList(330,250,"Liste et Choix");
```

v1.01

### Réalisation d'un canevas

Par cet exemple nous allons montrer aussi la gestion de la souris.

| <mark>6</mark> eas<br>; !! |
|----------------------------|
|                            |

Le « canevas » n'existe plus en swing. Il a été remplacé par un « JLabel » ou un « JPanel »

La souris peut avoir 7 actions possibles :

#### - MouseListener

```
public void mousePressed(MouseEvent e) ...
public void mouseClicked(MouseEvent e) ...
public void mouseReleased(MouseEvent e) ...
public void mouseEntred(MouseEvent e) ...
public void mouseExited(MouseEvent e) ...
```

# - MouseMotionListener

bouton de la souris est pressé souris déplacée public void mouseDragged(MouseEvent e) ...

souris déplacée et le curseur se trouve dans un composant public void mouseMoved(MouseEvent e) ...

Implanter « MouseListener » signifie redéfinir toutes les méthodes! Une solution consiste à utiliser « MouseAdapter » comme suit :

Interfaces Graphiques en Java

© Mohamed N. Lokbani

### v1.01

- IFT1176 - Aspects avancés en Java -

37/41

```
class MouseAdapter implements MouseListener {
          public void mousePressed(MouseEvent e) {
          public void mouseClicked(MouseEvent e)
          public void mouseReleased(MouseEvent e) {}
          public void mouseEntred(MouseEvent e) {}
          public void mouseExited(MouseEvent e) {}
          public void mouseDragged(MouseEvent e) {}
          public void mouseMoved(MouseEvent e) {}
     }
     class EcouteMaSouris extends MouseAdapter {
          public void mouseClicked(MouseEvent e) { bla bla bla bla}
     class MaFenetre extends JFrame {
           addMouseListener(new EcouteMaSouris());
     class MaFenetre extends JFrame {
          addMouseListener( new MouseAdapter {
                               public void mouseClicked(MouseEvent e) {
                                    bla bla bla bla
                       }
                         );
     }
Pour retrouver lequel des boutons qui a été cliqué, il faudra utiliser l'une des méthodes :
     InputEvent.BUTTON1 MASK (gauche)
     InputEvent.BUTTON2_MASK (central)
     InputEvent.BUTTON3_MASK (droite)
  MouseEvent --> getModifiers
 if (e.getModifiers() & InputEvent.BUTTON1_MASK) != 0) blablabla ...
```

<u>Graphics:</u> Il est utiliser pour manipuler un contexte graphique. Pour dessiner dans un composant, il nous faut redéfinir la méthode « void paintComponent(Graphics g); »

La commande « super.paintComponent(g); » permet de réaliser en effet le dessin du composant.

**<u>ATTENTION:</u>** Il faudra faire appel à cette méthode avant de dessiner votre chef d'oeuvre, sinon votre dessin sera perdu! Il est à signaler (c'est bien dommage) que dans AWT, il y a un tour de passe rapide pour éviter ces tracasseries techniques. Voir pour cela, le code de Langlais. Avec Swing, la première impression est qu'il faut swinguer pour obtenir les mises à jour des dessins sans rien perdre en échange!

v1 01

Interfaces Graphiques en Java

```
import java.awt.*;
import java.awt.image.*;
import java.awt.event.*;
import java.wt.event.*;
import java.util.*;
class MonPoint {
    int x,y;
    MonPoint(int x, int y) {
      this.x = x;
      this.y = y;
    }
    public void dessine (Graphics g) {
      g.setColor(Color.black);
      g.fillOval(x,y,7,7);
    }
}
```

class MonCanvas extends JPanel implements ActionListener {

private Image image; private Vector memoire = new Vector();

```
// constructeur juste pour creer l'image
public MonCanvas() {
    image = Toolkit.getDefaultToolkit().getImage("logo.gif");
```

```
// gestion du deplacement de la souris
  addMouseMotionListener(
                    new MouseMotionAdapter() {
                          public void mouseDragged (MouseEvent e) {
                            MonPoint mp =
                               new MonPoint(e.getX(),e.getY());
                            Graphics g = getGraphics();
                            mp.dessine(g);
                            g.dispose();
                             memoire.addElement(mp);
                     );
3
public void paintComponent(Graphics g) {
  super.paintComponent(g); //paint background
  setBackground(Color.yellow);
  Enumeration enumere = memoire.elements();
  // On sauvegarde les anciens points dessinés
  while(enumere.hasMoreElements())
      ((MonPoint)enumere.nextElement()).dessine(g);
```

© Mohamed N. Lokbani

v1.01

public void actionPerformed (ActionEvent e) { show(); setDefaultCloseOperation(JFrame.EXIT\_ON\_CLOSE); memoire clear(); // dans tous les cas, on efface la zone d'affichage // On prend la réféence sur le graphique Graphics g = getGraphics(); public static void main(String [] args) { new CanevasTest(330,230,"Zone de dessin"); g.clearRect(0,0,getWidth(),getHeight()); if (e.getActionCommand().equals("logo")) { g.drawImage(image, 50, 50, this); Fenêtres fermantes // Si non redéfinie => appel à paintComponent Comment fermer proprement une fenêtre en java. repaint(); // On libère la référence sur le graphique import java.awt.\*; g.dispose(); import java.awt.event.\*; import javax.swing.\*; // -----// -----// une premiere version qui ne marche pas vraiment lorsque l'on // test des canvas // souhaite la fermer en utilisant les icones classiques // -----// -----public class CanevasTest extends JFrame { class Fenetrel extends JFrame { private int xValue, yValue; // ne fait que definir une taille et un titre public Fenetrel (int largeur, int hauteur) { // le constructeur setTitle("Premiere version: Fenetre 1"); public CanevasTest(int l,int h, String titre) { setSize(largeur,hauteur); setSize(1,h); setTitle(titre); JButton top = new JButton("top"); JButton west = new JButton("logo"); // -----JButton east = new JButton("east"); // une deuxieme version qui gere proprement la fermeture JButton south = new JButton("efface"); // ----final MonCanvas center = new MonCanvas(); class Fenetre2 extends JFrame implements WindowListener{ Container c = getContentPane(); public Fenetre2 (int largeur, int hauteur) { setTitle("Deuxieme version: Fenetre 2"); setSize(largeur,hauteur); addWindowListener(this); // que faire lorsque l'on clique sur efface ou logo south.addActionListener(center); west.addActionListener(center); public void windowClosing (WindowEvent e) {System.exit(0);} public void windowClosed (WindowEvent e) { // Un BorderLayout ... pour positionner les composants public void windowIconified (WindowEvent e) {} // dans la fenêtre public void windowOpened (WindowEvent e) {} public void windowDeiconified (WindowEvent e) {} c.add(top,BorderLayout.NORTH); public void windowActivated (WindowEvent e) {} public void windowDeactivated (WindowEvent e) {} c.add(west,BorderLayout.WEST); c.add(east,BorderLayout.EAST); c.add(south,BorderLayout.SOUTH); c.add(center,BorderLayout.CENTER);

© Mohamed N. Lokbani

}else{

Interfaces Graphiques en Java

v1 01

© Mohamed N. Lokhani

v1 01

- IFT1176 - Aspects avancés en Java -

```
// -----
// une troisieme version qui gere proprement la fermeture mais sans
// l'inconvenient d'avoir a redefinir toutes les methodes de
// l'interface WindowListener
// -----
// juste une classe qui redefini l'action a executer si
// la fermeture d'une fenetre est demandee
class Fenetre3Adapter extends WindowAdapter {
 public void windowClosing (WindowEvent e) {System.exit(0);}
class Fenetre3 extends JFrame {
 public Fenetre3 (int largeur, int hauteur) {
  Fenetre3Adapter adapter = new Fenetre3Adapter();
   setTitle("Troisieme version: Fenetre 3");
  setSize(largeur,hauteur);
  // objet qui gere les evenements fenetre
  addWindowListener(adapter);
 public void windowClosing (WindowEvent e) {System.exit(0);}
// -----
\ensuremath{{\prime}}\xspace une derniere version qui gere proprement la fermeture mais avec un
// code encore plus compact
_____
class FenetreFermante extends JFrame {
 public FenetreFermante (int largeur, int hauteur) {
  // juste pour montrer l'usage de getClass().getName()
   setTitle("Quatrieme version:" + getClass().getName());
   setSize(largeur,hauteur);
   addWindowListener(new WindowAdapter () {
      public void windowClosing (WindowEvent e) {System.exit(0);}
  );
 }
3
```

© Mohamed N. Lokbani v1.01 Interfaces Graphiques en Java